Area Organizzazione e Sviluppo

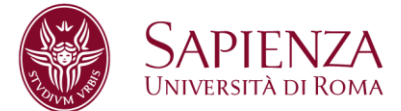

Prot. 32114 del 03.05.2017

- Ai Presidi di Facoltà
- Al Preside della Scuola di Ingegneria Aerospaziale
- Al Direttore della Scuola Superiore di Studi Avanzati Sapienza
- Ai Direttori di Dipartimento
- Ai Responsabili Amministrativi Delegati (RAD)
- Ai Coordinatori degli Uffici di Facoltà
- Ai Direttori dei Centri interdipartimentali di Ricerca
- Ai Direttori dei Centri interdipartimentali di Servizi
- Ai Direttori dei Centri interdipartimentali di Ricerca e Servizi
- Ai Direttori dei Centri interuniversitari di Ricerca
- Al Presidente del Sistema Bibliotecario Sapienza
- Al Direttore del Sistema Bibliotecario Sapienza
- Al Presidente del Polo Museale
- Al Direttore del Polo Museale
- Al Presidente del Centro InfoSapienza
- Ai Direttori di Biblioteca
- All' Ufficio del Rettore
  - Segreteria Particolare del Rettore
  - Segreteria Tecnica del Rettore
  - Segreteria del Pro Rettore Vicario
  - Segreteria Capo di Gabinetto
  - Segreteria Ufficio Rettore e Pro Rettori
  - Segreteria Collegio dei Direttori di Dipartimento
  - Cerimoniale
  - Portavoce

Agli Uffici della Sicurezza

- Ufficio Speciale Prevenzione e Protezione
- Centro di Medicina Occupazionale
- Ufficio Esperto Qualificato
- Ufficio Amministrativo per la Sicurezza
- Laboratorio Chimico per la Sicurezza
- Alla Direzione Generale
  - Segreteria Particolare
  - Segreteria Tecnica
- Al Responsabile Ufficio Organi Collegiali
- Alla Segreteria del Collegio dei Revisori dei Conti

Ai Direttori:

- Area affari istituzionali
- Area affari legali
- Area contabilità, finanza e controllo di gestione
- Area patrimonio e servizi economali

Sapienza Università di Roma Area Organizzazione e Sviluppo Settore Strutture, processi, benessere organizzativo CF 80209930587 Pl 02133771002 Piazzale Aldo Moro 5, 00185 Roma T (+39) 06 4991 2170 benessere@uniroma1.it

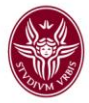

- Area gestione edilizia
- Area risorse umane
- Area organizzazione e sviluppo
- Area supporto alla ricerca e trasferimento tecnologico
- Area offerta formativa e diritto allo studio
- Area servizi agli studenti
- Area per l'internazionalizzazione
- Centro InfoSapienza
- Al Responsabile Ufficio Supporto Strategico e Programmazione
- Al Responsabile Ufficio Comunicazione
- Al Direttore del Centro Stampa d'Ateneo
- AI Direttore del CeRSITeS
- A tutto il personale tecnico amministrativo con esclusione del personale strutturato
- e.p.c. Alle OO.SS. Alle R.S.U.

#### LORO SEDE

OGGETTO: Mappatura delle competenze e curriculum formativo – Inserimento/aggiornamento dei dati da parte del personale tecnico-amministrativo.

Come noto, questa Amministrazione ha avviato, sin dal 2013, il processo di censimento del bagaglio di competenze di ciascun dipendente, inteso come l'insieme di **saperi, abilità, conoscenze, capacità ed esperienze formative**, con lo scopo di attingere – ai fini dello sviluppo delle risorse umane e del soddisfacimento delle esigenze organizzative – ad una banca-dati aggiornata, funzionale a politiche di sviluppo delle risorse umane, tra cui il conferimento di incarichi di responsabilità e la progettazione di percorsi formativi mirati.

Tale mappatura si è svolta con una prima fase di avvio (circolare prot. 0051249 del 5 settembre 2013) a cui è seguito un secondo *step* di aggiornamento (circolare prot.0010008 del 16 febbraio 2016).

A distanza di poco più di un anno è necessario procedere ad un aggiornamento dei dati in possesso dell'Area Organizzazione e Sviluppo, anche in considerazione delle recenti assunzioni avvenute per effetto del Piano di reclutamento del personale tecnico amministrativo 2015/2016.

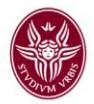

Si comunica, quindi, con la presente l'apertura con effetto immediato dei moduli Formazione e Autovalutazione del sistema U-Gov a tutto il personale, fino al 30 giugno 2017.

Con l'accesso al sito U-GOV <u>https://www.uniroma1.u-gov.it/</u>, utilizzando indirizzo e *password* della propria casella di posta elettronica personale (<u>nome.cognome@uniroma1.it</u>), sarà possibile aggiornare i dati personali con l'autovalutazione delle proprie competenze e del proprio curriculum formativo.

## PROCEDURA DI INSERIMENTO/AGGIORNAMENTO COMPETENZE

Il personale, nel momento in cui avrà effettuato l'accesso alla procedura, potrà selezionare le competenze che ritiene di possedere e procedere all'autoattribuzione delle medesime.

Nella scelta vanno inserite:

- 1. le competenze relative al lavoro attualmente svolto;
- 2. le competenze relative ad attività precedentemente svolte in altre strutture dell'Ateneo ed eventualmente anche all'esterno dello stesso, sia presso amministrazioni pubbliche sia presso soggetti privati;
- 3. le competenze possedute non riferibili ad attività lavorative svolte o in corso di svolgimento.

In considerazione del vasto numero di competenze elencate nella piattaforma dedicata, si richiama l'attenzione sull'opportunità di **consultare gli elenchi di tutti gli** "**attributi**", senza limitare la propria scelta al solo ambito in cui attualmente si lavora.

#### Esempio:

Il personale bibliotecario potrà selezionare una o più competenze inserite nella voce <u>BIBLIOTECHE</u>, ma potrebbe attribuirsi anche competenze raggruppate nella voce "DIDATTICA", attributo specifico: "Accoglienza studenti".

Al fine di facilitare l'inserimento dei dati relativi all'autoattribuzione di competenze, si riportano in allegato le **istruzioni operative**, fermo restando che, per ogni ulteriore informazione o chiarimento, ci si potrà rivolgere al competente Settore Strutture, Processi e Benessere Organizzativo, ai contatti sotto indicati:

 help desk modulo per <u>l'autoattribuzione delle competenze</u>, -Fabiola Fatello tel.06.4991(2)2149, Francesco Prestipino tel. 06.4991(2)2774.

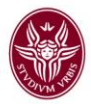

## PROCEDURA DI INSERIMENTO/AGGIORNAMENTO CURRICULUM FORMATIVO

Il personale, nel momento in cui avrà effettuato l'accesso alla procedura, potrà inserire o aggiornare i propri TITOLI DI STUDIO e i CORSI PERSONALI. Si intendono per CORSI PERSONALI tutti i corsi svolti autonomamente dal singolo dipendente al di fuori, pertanto, di quelli fruiti per iniziativa dell'Amministrazione ovvero di quelli autorizzati.

Al fine di facilitare l'inserimento dei dati relativi ai titoli di studio e corsi personali si riportano in allegato le **istruzioni operative**, fermo restando che, per ogni ulteriore informazione o chiarimento, ci si potrà rivolgere al competente Settore Formazione ai contatti sottoindicati:

help desk modulo per titoli di studio e corsi personali:

- Emanuele D'Amico, Alessandro Sferruzza: tel 4991(2)2509
- Nadia Gregorace, Alda Callegari: tel. 4991(2)2385

Nel confidare che le SS.LL. in indirizzo vogliano contribuire a dare ampia diffusione alla presente presso il proprio personale, l'occasione è gradita per rivolgere un cordiale saluto

IL DIRETTORE DELL'AREA ORGANIZZAZIONE E SVILUPPO Dott. Fabrizio De Angelis

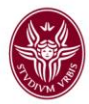

## AUTO ATTRIBUZIONE COMPETENZE

## **ISTRUZIONI OPERATIVE**

Entrare in <u>https://www.uniroma1.u-gov.it/</u> con le credenziali della posta elettronica personale (indirizzo completo e *password*).

Coloro che ne fossero sprovvisti, oppure <u>che fanno uso di *account* non istituzionale</u> (<u>nome.cognome@uniroma1.it</u>), possono fare richiesta di creazione di una casella di posta elettronica al seguente *link*: <u>http://mail.uniroma1.it/Schedaregistrazione.nsf/ScegliAccount?Openform</u>.

Dal menù principale si sceglie: **Risorse Umane** apparirà la schermata

|            | $\zeta$ https://www.unitarnal.u-gov.t/u-gov-ru/bp/desitop/skin_v2/desitop.shtml?area-a $\rho$ = $a c$ | ⊊ u.eov                           | ×        |            |                 |               | Sec. | n 🛠 🗇  |
|------------|----------------------------------------------------------------------------------------------------|-----------------------------------|----------|------------|-----------------|---------------|------|--------|
| ≡          | SAPIENZA<br>UNIVERSITÀ DI ROMA                                                                        |                                   | <b>↑</b> | <b>▲</b> 0 | Funzioni Aperte | BRUNI Manuela | 0    | U      |
| °°         | RISORSE UMANE                                                                                         |                                   |          |            |                 |               |      |        |
| ណ៍         | Risorsa umana                                                                                         |                                   |          |            |                 |               |      |        |
| F          | ><br>>                                                                                                | Cerca funzione in 'Risorse Umane' |          |            |                 |               |      |        |
|            | <ul> <li>Valutazione Individuale</li> </ul>                                                           |                                   |          |            | Q               |               |      |        |
|            | · Auto-attribuzione competenze                                                                        |                                   |          |            |                 |               |      |        |
|            | 0<br>                                                                                                 |                                   |          |            |                 |               |      |        |
|            |                                                                                                    |                                   |          |            |                 |               |      |        |
|            |                                                                                                    |                                   |          |            |                 |               |      |        |
|            | > Eermaniane                                                                                          |                                   |          |            |                 |               |      |        |
|            |                                                                                                    |                                   |          |            |                 |               |      |        |
|            |                                                                                                    |                                   |          |            |                 |               |      |        |
|            |                                                                                                    |                                   |          |            |                 |               |      |        |
| in an eine |                                                                                                    |                                   |          |            |                 |               |      | * 150% |

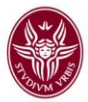

Cliccare su: Auto attribuzione competenze Selezionare dal menù a tendina l'Attributo "macro", per esempio "INFORMATICHE" - 0 -

| (-) C | https://www.unirormal.u-gov.it/u-gov-ru/op/desktop.RU03ESAMRUID_S41976551.RU / - C                                                                                                    | C U-GOV | ×                 | Aurily Sector                 | <b>∩</b> ★ ⊕ |
|-------|----------------------------------------------------------------------------------------------------|---------|-------------------|-------------------------------|--------------|
| ≡     | SAPIENZA<br>Università di Roma                                                                                                    |         | ↑ ↓ 0 ↓ O Funzior | NI Aperte 🕒 BRUNI Manuela   🗘 |              |
|       |                                                                                                    |         |                   | X Chiudi Funzione             |              |
|       |                                                                                                    |         |                   |                               |              |
|       | -                                                                                                    |         |                   |                               |              |
|       | BIBLIOTECA<br>BIBLIOTECA - Biblioteca<br>CONTABILTA' - Contabilità<br>GIRINICOL EGALE - Girindicol ergale<br>GIRINICOL EGALE - Girindicol ergale                                                                    |         |                   |                               |              |
|       | INFORMATICHE<br>INFORMATICHE - Algoritmi<br>INFORMATICHE - Anbienti di siluppo<br>INFORMATICHE - Applicativi e todi per il debugging<br>INFORMATICHE - Architetture hardware<br>INFORMATICHE - Autenticazione       |         |                   |                               |              |
|       | INFORMATICHE - Batch System sistemista<br>INFORMATICHE - Batch System utente<br>INFORMATICHE - Business Intelligence<br>INFORMATICHE - Calcolo ad alte prestazioni<br>INFORMATICHE - Cancollatori                   |         |                   | - E                           |              |
|       | INFORMATICHE - Conoscenze statistiche<br>INFORMATICHE - Data Management<br>INFORMATICHE - Database sistemista<br>INFORMATICHE - Devatase utente<br>INFORMATICHE - Development and collaboration tools (sviluppatori | .)      |                   | E E                           |              |
|       | INFORMATICHE - Development and collaboration tools (utente)<br>INFORMATICHE - Digital Library<br>INFORMATICHE - Digital Rigth Managment<br>INFORMATICHE - E-Learning                                                | *       |                   | -                             |              |
|       | INFORMATICHE - Framework e tecnologie internet<br>INFORMATICHE - IP PBX Open Source (Voice Over IP Telephony)<br>INFORMATICHE - Interface                                                                           |         |                   | 4                             | ,150% • _    |

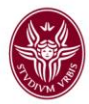

# e successivamente l'Attributo specifico, per esempio "Programmi di grafica 2D"

| uolo org.                               |                                                          |                 |                       |              |   |                               |                    |                          |                             |             |    |           |   |
|-----------------------------------------|----------------------------------------------------------|-----------------|-----------------------|--------------|---|-------------------------------|--------------------|--------------------------|-----------------------------|-------------|----|-----------|---|
| -                                       |                                                          | RESP - Titolare | di Posizione Organizz | ativa        |   |                               |                    | S S                      | tampa                       |             |    |           |   |
| ompetenze                               |                                                          |                 |                       |              |   |                               |                    |                          |                             |             |    |           | 6 |
| Tipologia co                            | mpetenza                                                 |                 |                       |              |   |                               |                    |                          |                             |             |    |           | ٥ |
| Macrocateg                              | oria                                                     | INFORMATICH     | IE 💽                  | •            |   | Catego                        | ia                 | Progra                   | mmi di grafic               | a 2D 💌      | D  |           |   |
| Competenze                              | a catalogo di                                            | sponibili       |                       |              |   |                               |                    |                          |                             |             |    |           | • |
|                                         |                                                          |                 |                       |              |   |                               |                    |                          |                             |             |    |           | • |
| ▼ Filtra                                | Annulla filtro                                           | Modifica        | D Coheni an anna h    |              |   |                               |                    |                          |                             |             |    |           |   |
| ,                                       | A Annula maro                                            | J Houmca        | Estrai competi        | anze         |   |                               |                    |                          |                             |             |    |           |   |
| Codice                                  | Descrizione                                              | ÷ Livello ÷     | Descr. livello        | Def. livello | ¢ | Posseduta ≑                   | Auto-attr. ≑       | Da profilo 🗘             | Scaduta 🗘                   | Data inizio | ÷  | Data fine | ÷ |
| Codice                                  | Descrizione                                              | ÷ Livello ÷     | Descr. livello        | Def. livello | ÷ | Posseduta 🗘                   | Auto-attr. 🗧       | Da profilo 🗦             | Scaduta                     | Data inizio | ÷  | Data fine | ÷ |
| Codice<br>IN40001                       | Descrizione Corel Draw                                   | ÷ Livello ÷     | Descr. livello        | Def. livello | + | Posseduta ÷                   | Auto-attr. 🗘<br>Si | Da profilo 🗘             | Scaduta =                   | Data inizio | ÷  | Data fine | ÷ |
| Codice<br>IN40001<br>IN40002            | Descrizione     Corel Draw     Illustrator               | Livello         | Descr. livello        | Def. livello | • | Posseduta 🗘<br>No<br>No       | Auto-attr. ‡       | Da profilo 🗘<br>No<br>No | Scaduta C                   | Data inizio | ÷  | Data fine | + |
| Codice<br>IN40001<br>IN40002<br>IN40003 | Descrizione     Corel Draw     Illustrator     Photoshop | Livello         | Descr. livello        | Def. livello |   | Posseduta ©<br>No<br>No<br>No | Auto-attr. \$      | Da profilo \$            | Scaduta =<br>No<br>No<br>No | Data inizio | \$ | Data fine | ÷ |

# Apparirà la seguente schermata

|        | rg.         | RESP - Tite     | olare di Pos | izione Organizzati | va           |             |            | 🛛 Sta        | mpa           |             |           |
|--------|-------------|-----------------|--------------|--------------------|--------------|-------------|------------|--------------|---------------|-------------|-----------|
| Compe  | tenze       |                 |              |                    |              |             |            |              |               |             |           |
| Tipolo | gia compete | nza             |              |                    |              |             |            |              |               |             | (         |
| Macro  | categoria   | INFORMA         | TICHE        |                    |              | Categoria   | 9          | Programm     | ni di grafica | 2D          |           |
| Compe  | ra X Annu   | alogo disponibi | li<br>difica | Estrai competenze  | 7            |             |            |              |               |             | c         |
|        | Codice      | Descrizione     | Livello      | Descr. livello     | Def. livello | Posseduta 🗧 | Auto-attr. | Da profilo 🗦 | Scaduta 🌣     | Data inizio | Data fine |
|        |             |                 |              |                    |              | si 🗸        | si 🗸       | si 🗸         | No 🗸          | 01/02/201   | 01/02/202 |
| 0      | IN40001     | Corel Draw      |              |                    |              | No          | Si         | No           | No            |             |           |
| 0      | IN40002     | Illustrator     |              |                    | 1            | No          | SI         | No           | No            |             |           |
|        | IN40003     | Photoshop       |              |                    | /            | No          | Si         | No           | No            |             |           |
| 0      |             |                 |              |                    |              |             |            |              |               |             |           |

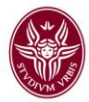

## Cliccare su MODIFICA

| uolo org.                                                          |                                                                                                    | RESP - Titolare o                     | di Posizione Organizz | rativa   |                         |                          | 💌 🛛 🖾 St                 | ampa                  |             |   |           |    |
|--------------------------------------------------------------------|----------------------------------------------------------------------------------------------------|---------------------------------------|-----------------------|----------|-------------------------|--------------------------|--------------------------|-----------------------|-------------|---|-----------|----|
| ompetenze                                                          | 1                                                                                                    |                                       |                       |          |                         |                          |                          |                       |             |   |           | ¢  |
| Tipologia c                                                        | ompetenza                                                                                                    |                                       |                       |          |                         |                          |                          |                       |             |   |           | ۵  |
|                                                                    | novin                                                                                                    |                                       | c 6                   | <b>a</b> | Categor                 | ia                       | Progra                   | mmi di grafic         | a 2D 🔽      | n |           |    |
| Macrocate<br>Competenz                                             | e a catalog                                                                                                    | isponibili                            | L _                   |          |                         |                          |                          |                       |             |   |           | ٥  |
| Macrocate<br>Competenz<br>Tiltra                                   | <ul> <li>Annulla filtro</li> <li>Descrizione</li> </ul>                                                               | sponibili<br>Modifica                 | Descr. livello        | enze     | Posseduta≑              | Auto-attr.≑              | Da profilo ≑             | Scaduta ≑             | Data inizio | ¢ | Data fine | \$ |
| Macrocate<br>Competenz<br>T Filtra                                 | <pre>x a catalos x Annulla filtro Descrizione </pre>                                                                  | isponibili<br>Modifica<br>¢ Livello ¢ | Estrai compet         | enze     | Posseduta 🌣             | Auto-attr. ≑             | Da profilo 🌣             | Scaduta ≑             | Data inizio | ÷ | Data fine | ¢  |
| Macrocate<br>Competenz<br>T Filtra<br>Codice                       | Annulla filtro     Descrizione     Corel Draw                                                                         | isponibili  Modifica  Livello ÷       | Descr. livello        | enze     | Posseduta ÷             | Auto-attr. ≎<br>∑i       | Da profilo \$            | Scaduta 🗘             | Data inizio | ¢ | Data fine | •  |
| Macrocate<br>Competenz<br>T Filtra<br>Codice<br>IN40001<br>IN40002 | <ul> <li>a catalog a</li> <li>Annulia filtro</li> <li>Descrizione</li> <li>Corel Draw</li> <li>Iliustrator</li> </ul> | sponibili Modifica Livello            | E Estrai compet       | anze     | Posseduta 🌣<br>Vo<br>No | Auto-attr. ≎<br>Si<br>Si | Da profilo 🗘<br>Vo<br>No | Scaduta 🖨<br>No<br>No | Data inizio | ÷ | Data fine | ¢  |

Cliccare sulla piccola finestra/menù per la scelta del livello, attribuirsi un livello da 1 a 3

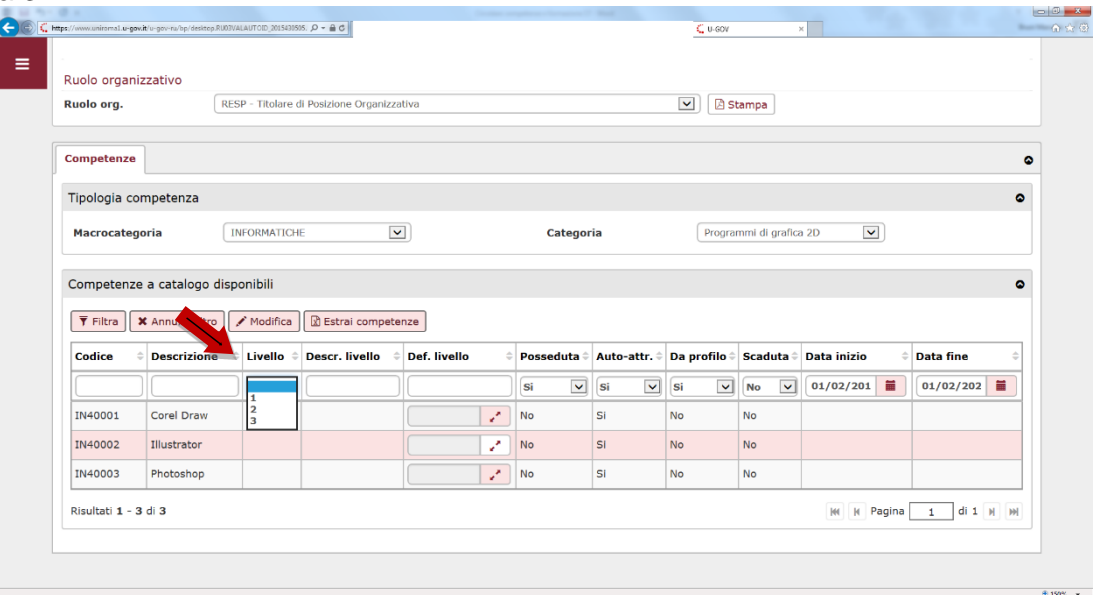

Cliccare **SI** sul menù "Posseduta" e sul menù "Auto-attribuita" (controllare che sia presente la spunta SI anche sul menù "Da profilo" e NO sul menù "Scaduta", come nell'esempio).

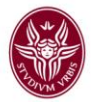

Inserire la data inizio (la data corrente) e per la data fine un periodo <u>a lungo termine</u> (per es.:2025), perché il modulo viene aggiornato annualmente.

Cliccare sul tasto "SALVA TUTTO" in fondo alla pagina e ripetere la stessa operazione per gli altri Attributi, fino ad aver completato la procedura.

| uolo org  | anizzativo    |                          |               |                    |              |     |                           |                                  |                                  |                         |             |    |                        |  |
|-----------|---------------|--------------------------|---------------|--------------------|--------------|-----|---------------------------|----------------------------------|----------------------------------|-------------------------|-------------|----|------------------------|--|
| luolo org | •             | RESP - Tite              | olare di Posi | zione Organizzati  | va           |     |                           |                                  | 🖹 Sta                            | mpa                     |             |    |                        |  |
| Competen  | ize           |                          |               |                    |              |     |                           |                                  |                                  |                         |             |    |                        |  |
| Tipologia | competen      | iza                      |               |                    |              |     |                           |                                  |                                  |                         |             |    |                        |  |
| Macroca   | tegoria       | INFORM                   | ATICHE        |                    |              |     | Categoria                 |                                  | Programm                         | ni di grafica           | 2D          |    |                        |  |
|           |               |                          |               |                    |              |     |                           |                                  |                                  |                         |             |    |                        |  |
| Compete   | enze a cata   | logo disponibi           | li            |                    |              |     |                           |                                  |                                  |                         |             |    |                        |  |
| ▼ Filtra  | M Annull      | n fillere 🖉 Mari         | lifica 🕞 🖪    | akuni samu akan na | 7            |     |                           |                                  |                                  |                         |             |    |                        |  |
|           | Annui         |                          |               | strai competenze   |              |     |                           |                                  |                                  |                         |             |    |                        |  |
|           | Codice 0      | Descrizione 🗘            | Livello 🗘     | Descr. livello     | Def. livello | ¢ F | Posseduta 🗦               | Auto-attr. 🗘                     | Da profilo 🗘                     | Scaduta 🗘               | Data inizio | \$ | Data fine              |  |
|           | Codice        | Descrizione =            | Livello 🗘     | Descr. livello     | Def. livello | ÷ F | Posseduta 🌣<br>Si 💟       | Auto-attr. 🗘                     | Da profilo 🗘                     | Scaduta 🗘               | Data inizio | ÷  | Data fine 01/02/202    |  |
| 0         | Codice        | Descrizione  Descrizione | Livello 🗘     | Descr. livello 🗘   | Def. livello | ÷ F | Posseduta 🗘<br>si 🗸       | Auto-attr.                       | Da profilo 🌣                     | Scaduta (No V)          | Data inizio | ÷  | Data fine<br>01/02/202 |  |
|           | Codice Codice | Descrizione Corel Draw   | Livello 🗘     | Descr. livello     | Def. livello | ÷ F | Posseduta 🗘<br>Si 🔍<br>No | Auto-attr. ¢<br>Si 🔍<br>Si<br>Si | Da profilo 🗘<br>Si 🔍<br>No<br>No | Scaduta =<br>No V<br>No | Data inizio | ¢  | Data fine 01/02/202    |  |

A conclusione del processo, prima di uscire dall'ambiente U-GOV, cliccare sul tasto "Estrai competenze possedute" e salvare il *report* sul proprio *computer*.

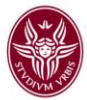

| * Matricola               | 027485           | Nominativo                | Manuela Bi   | RUNI        |              | 2 E          | strai compet  | enze possedute |           |   |
|---------------------------|------------------|---------------------------|--------------|-------------|--------------|--------------|---------------|----------------|-----------|---|
| Ruolo organizzativo       |                  |                           |              |             |              |              |               |                |           |   |
| Ruolo org.                | RESP - Titolare  | e di Posizione Organizzat | iva          |             |              | <b>v</b> 🛛 s | tampa         |                |           |   |
| Competenze                |                  |                           |              |             |              |              |               |                |           |   |
| Tipologia competen:       | za               |                           |              |             |              |              |               |                |           | 4 |
| Macrocategoria            | INFORMATIO       | HE 🔽                      | )            | Categor     | а            | Progra       | mmi di grafic | a 2D           |           |   |
| Competenze a catal        | ogo disponibili  |                           |              |             |              |              |               |                |           | ę |
| <b>T</b> Filtra X Annulla | filtro Modifica  | Estrai competen           | ze           |             |              |              |               |                |           |   |
| Codice 🗘 Descr            | rizione 🗘 Livell | Descr. livello            | Def. livello | Posseduta 🗘 | Auto-attr. 🗘 | Da profilo 🗘 | Scaduta 🗘     | Data inizio    | Data fine | ¢ |
|                           |                  |                           |              | si 🔽        | si 💌         | si 🗸         | No 🔽          | 01/02/201      | 01/02/202 |   |
| Nessun risultato trova    | to               |                           |              |             |              |              |               |                |           |   |

| Materia da         | 0074           |               | Nausiaakiwa             | Manuala D      | N INT       |              |              |                |                |           |   |
|--------------------|----------------|---------------|-------------------------|----------------|-------------|--------------|--------------|----------------|----------------|-----------|---|
| Matricola          | 02748          | 85 0          | Nominativo              | Planuela Dr    | CONT        |              |              | strai compet   | enze possedute |           |   |
| uolo organizzat    | ivo            |               |                         |                |             |              |              |                |                |           |   |
| uolo org.          | RESP           | - Titolare di | Posizione Organizzativa | 1              |             |              | ▼ 🛛 S        | tampa          |                |           |   |
| Competenze         |                |               |                         |                |             |              |              |                |                |           |   |
| Tipologia compe    | tenza          |               |                         |                |             |              |              |                |                |           | ( |
| Macrocategoria     | INF            | ORMATICHE     | ~                       |                | Categor     | ia           | Progra       | mmi di grafica | a 2D           |           |   |
| Competenze a c     | atalogo dispo  | nibili        |                         |                |             |              |              |                |                |           |   |
| ▼ Filtra X An      | nulla filtro 📝 | Modifica      | Estral competenze       | •              |             |              |              |                |                |           |   |
| Codice 🗘 D         | escrizione     | Livello       | Descr. livello 🗘        | Def. livello 🗘 | Posseduta 🗘 | Auto-attr. 🗘 | Da profilo 🗧 | Scaduta 🗘      | Data inizio    | Data fine | ¢ |
|                    |                |               |                         |                | si 💌        | Si 🗸         | si 🗸         | No 🗸           | 01/02/201      | 01/02/202 |   |
| Nessun risultato t | trovato        |               |                         |                |             |              |              |                |                |           |   |
|                    |                |               |                         |                |             |              |              |                |                |           |   |

A questo punto la procedura è conclusa.

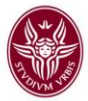

## AGGIORNAMENTO CURRICULUM FORMATIVO

## **ISTRUZIONI OPERATIVE**

Per inserire o aggiornare il proprio curriculum formativo è necessario accedere al sistema U-GOV, raggiungibile all'indirizzo <u>http://www.uniroma1.u-gov.it</u>. In U-GOV si accede con le credenziali della posta elettronica personale con dominio uniroma1.it (indirizzo completo e password)

Nella schermata di apertura cliccare sul modulo Risorse Umane:

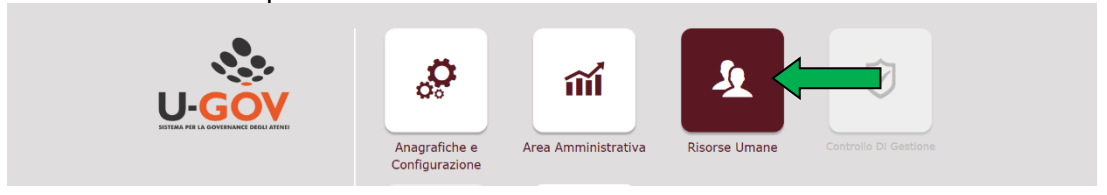

Nella successiva schermata, menù principale del modulo **Risorse Umane**, cliccare su **"Formazione"**, quindi su **"Curriculum formativo"** 

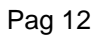

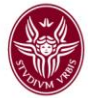

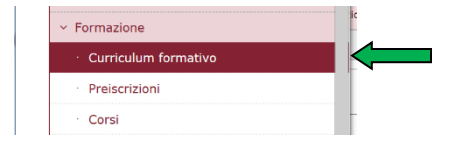

Si apre una nuova maschera in cui sono visibili diverse schede, ma quelle da compilare sono solo: **"Titoli studio"** e **"Corsi personali"** 

|   | » (2) Formazione / Curriculum formativo                                                                                       | X Chiudi Funzione |
|---|----------------------------------------------------------------------------------------------------|-------------------|
|   |                                                                                                    |                   |
|   | Risorsa umana                                                                                                    |                   |
|   | Stampa       Image: Stampa         Matricola       055788         Image: Stampa       Nominativo         Alessandro SFERRUZZA |                   |
|   |                                                                                                    |                   |
| C | Titoli studio Corsi preg. Corsi personali Edizioni frequentate Preiscrizioni Partecipazioni ad edizioni in corso Com          | petenze           |
|   |                                                                                                    |                   |
|   | + Nuovo                                                                                                    |                   |

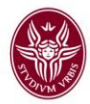

## Titoli di studio

Iniziare cliccando su "Titoli studio" poi su "Nuovo"

## Schermata 1.

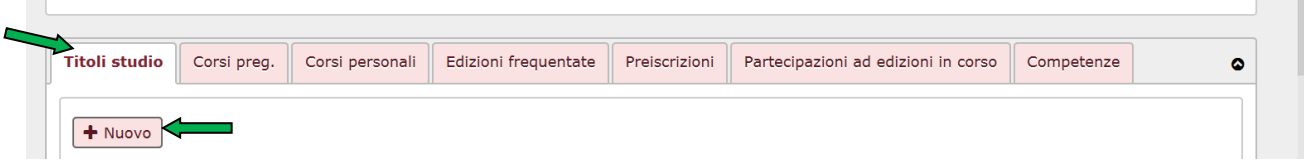

Si apre una nuova maschera dove i campi da compilare sono quelli indicati dalle frecce verdi

| Titoli studio      | Corsi preg.    | Corsi personali     | Edizioni frequentate     | Preiscrizioni  | Partecipazioni ad edizio | ni in corso | Competenze |      |                                                                             |
|--------------------|----------------|---------------------|--------------------------|----------------|--------------------------|-------------|------------|------|-----------------------------------------------------------------------------|
| + Nuovo            |                |                     |                          |                |                          |             |            |      |                                                                             |
| Titolo studio      |                |                     |                          |                |                          | Data cons.  | Voto       | Lode | Rilasciato da                                                               |
|                    |                |                     |                          |                |                          |             |            | No   |                                                                             |
| Laurea in Scien:   | ze Politiche   |                     |                          |                |                          | 28/11/2001  | 0100       | No   | Università degli Studi di Roma "La Sapienza"                                |
| Diploma in arch    | ivistica, pale | ografia e diplomati | ca di durata biennale (b | iennio 2003/20 | 04 - 2004/2005)          | 25/07/2005  | 138/150    | No   | Archivio di Stato di Roma - Scuola di archivistica, paleografia e diplomati |
| Risultati 1 - 3 di | 5              |                     |                          |                |                          |             |            |      | 🕷 🛛 🖌 Pagina 📃 di                                                           |
| Titolo             |                |                     |                          |                |                          |             |            |      | •                                                                           |
| 🖍 Modifica 🚺       | î Cancella     |                     |                          |                |                          |             |            |      |                                                                             |
| Nazione            |                | ITALIA              |                          |                |                          | * Grade     | $\sim$     |      |                                                                             |
| Titolo cod.        |                | 0000                | Non assegn               | ato            |                          |             |            |      |                                                                             |
| Descrizione titol  | o in assenza   | di codifica         |                          |                |                          |             |            |      |                                                                             |
|                    | ]              |                     |                          |                |                          |             |            |      |                                                                             |
| Luogo rilascio     |                |                     |                          |                |                          |             |            |      |                                                                             |
| * Rilasciato da    | $\sim$         |                     |                          |                |                          |             |            |      | Data cons.                                                                  |
| Voto               |                |                     | Lode                     |                |                          | Titolo p    | rincipale  |      | Utilizzato per 🗌 assunzione                                                 |
| Cod.esterno        |                |                     | Note                     |                |                          |             |            |      |                                                                             |
|                    |                |                     |                          |                |                          |             |            |      |                                                                             |
|                    |                | _                   |                          |                |                          |             |            |      |                                                                             |
| Salva Tutto Ap     | pplica Ann     | iulla               |                          |                |                          |             |            |      |                                                                             |
|                    |                |                     |                          |                |                          |             |            |      |                                                                             |

## Schermata 2.

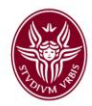

## NOTA BENE

**1**. per visualizzare tutta la schermata <u>scendere sino in fondo</u> con la barra di scorrimento laterale;

**2**. tutti i campi con l'asterisco " \* " sono obbligatori. Tutti gli altri campi facoltativi mostrano il contenuto di quanto va scritto scorrendovi sopra il mouse;

3. con il tasto in alto a destra <sup>Chiudi Funzione</sup> si chiude l'attività corrente e si ritorna al menu principale del modulo RISORSE UMANE;
4. al termine di ogni scheda riempita, ricordarsi sempre di fare Applica e Salva tutto.

| Nazione                    | ITALIA          |               | * Grado           |  |
|----------------------------|-----------------|---------------|-------------------|--|
| Titolo cod.                | 0000            | Non assegnato |                   |  |
| Descrizione titolo in asse | nza di codifica |               |                   |  |
| 1                          |                 |               |                   |  |
|                            |                 |               |                   |  |
|                            | (               |               |                   |  |
| Luogo rilascio             |                 |               |                   |  |
| * Rilasciato da            |                 |               |                   |  |
| Voto                       |                 | Lode          | Titolo principale |  |
| Cod.esterno                |                 |               |                   |  |
|                            |                 | Note          |                   |  |
|                            |                 |               |                   |  |
|                            |                 |               |                   |  |

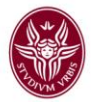

Per caricare i dati nei campi indicati nella Schermata 2 procedere nel modo seguente:

- nel campo "Grado" aprire il menù a tendina dove si trova l'elenco dei titoli
- selezionare il titolo più alto che si possiede (nell'esempio che segue "Laurea magistrale")

| oononnata or            |                      |         |                                                                                                    |
|-------------------------|----------------------|---------|----------------------------------------------------------------------------------------------------|
| Titolo                  |                      |         | Diploma in Educazione Fisica<br>Diploma Mediatore Linguistico                                                    |
| Modifica                | ncella               |         | Diploma universitario<br>Dottorato di ricerca<br>Laurea<br>Laurea a Ciclo Unice                                  |
| Nazione                 | ITALIA               | * Grado | Laurea Magistrale                                                                                                |
| * Titolo cod.           | 0000 🖻 Non assegnato |         | Laurea specialistica<br>Laurea triennale                                                                         |
| * Cod.classe            |                      |         | Laurea (vecchio ordinamento)<br>Licenza media inferiore<br>Licenza media superiore                               |
| Descrizione titolo in a | ssenza di codifica   |         | Master di I livello                                                                                              |
|                         |                      |         | Master di II livello                                                                                             |
|                         |                      |         | Scuola di Spec. Medica                                                                                           |
|                         |                      |         | Scuola di Spec, per Insegnanti                                                                                   |
|                         |                      |         | Scuola di Spec. Profes. Legali                                                                                   |
|                         |                      |         | Scuola di Specializzazione Area Beni C                                                                           |
| * Ateneo                |                      |         | Scuola di Specializzazione Area Chirur<br>Scuola di Specializzazione Area Medica<br>Scuola Diretta Fini Speciali |
| Luogo rilascio          |                      |         | Scuola profess.le quinquennale<br>Scuola profess.le triennale                                                    |
| Rilasciato da           |                      |         | Data cons                                                                                                    |

## Schermata 3.

Nel campo obbligatorio "Titolo cod." cliccare sulla casella a destra

## Schermata 4.

| Titolo                        |                                                                                            |                                |     |                   |            |  |
|-------------------------------|--------------------------------------------------------------------------------------------|--------------------------------|-----|-------------------|------------|--|
| 🖍 Modifica 🕅 Cancella         | ]                                                                                          |                                |     |                   |            |  |
| Nazione                       | ITALIA                                                                                     | * Gr                           | ado | Laurea Magistrale |            |  |
| * Titolo cod.                 | 0000 🖸 🦛 Non assegna                                                                       | 0                              |     |                   |            |  |
| * Cod.classe                  | Selezione nel caso di titolo di studio naz<br>di studio tra l'elenco dei titoli codificati | onale il titolo<br>el sistema. |     |                   |            |  |
| Descrizione titolo in assenza | a di codifica                                                                              | di Indicare la                 |     |                   |            |  |
|                               |                                                                                            |                                |     | 2                 | )          |  |
|                               |                                                                                            |                                |     |                   |            |  |
| * Ateneo                      |                                                                                            |                                |     |                   |            |  |
| Luogo rilascio                |                                                                                            |                                |     |                   |            |  |
| Rilasciato da                 |                                                                                            |                                |     |                   | Data cons. |  |

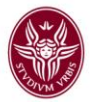

Si apre una nuova schermata (quella evidenziata nell'immagine sottostante) e cliccando su **"Annulla Filtro"** compaiono tutti i titoli e i codici specifici dei diversi titoli di studio tra cui selezionare il proprio, cliccandoci sopra

#### Schermata 5.

| =       | SAPIENZA                                                 |                                    |            |          |         |                 | 🔅 Funzioni Aperte |  |
|---------|----------------------------------------------------------|------------------------------------|------------|----------|---------|-----------------|-------------------|--|
|         | UNIVERSITA DI ROMA                                       | Elenco dei valori                  |            |          |         | ×               |                   |  |
|         | » (2) Formazione / Curriculum formativo                  | Seleziona titolo studio codificato |            |          |         |                 |                   |  |
| sorsa   | umana                                                    |                                    |            |          |         |                 |                   |  |
| ) Star  | npa                                                      | 🔻 Filtra 🗶 Annulla filtro          |            |          |         |                 |                   |  |
| atrico  | ola 055788 i                                             | Codice 0000                        | Descr      | izione   |         | ]               |                   |  |
|         |                                                          | 0000                               | Non as     | ssegnato |         |                 |                   |  |
| itoli s | tudio Corsi preg. Corsi personali Edizioni frequentate 1 | Risultati 1 - 1 di 1               |            |          | M N Pag | pina 1 di 1 M M |                   |  |
| + Nucve |                                                          |                                    |            |          |         |                 |                   |  |
| Titol   | o studio                                                 |                                    | Data cons. | Voto     | Lode    | Rilasciato da   |                   |  |
|         |                                                          |                                    |            |          | No      |                 |                   |  |

In base all'esempio riportato - Grado di istruzione Laurea magistrale - compaiono altri due campi obbligatori:

- 1. "Cod. classe", che si seleziona cliccando nella casella a destra (stessa procedura del "Titolo cod.", vedi schermate 4 e 5)
- 2. "Ateneo", anche in questo caso si clicca nella casella accanto alla voce Ateneo quindi si apre l'elenco degli Atenei italiani. In questo caso dovrà essere inserito l'Ateneo presso il quale è stato conseguito il titolo stesso.

#### Schermata 6.

| Titolo                        |               |               |         |        |            |            |
|-------------------------------|---------------|---------------|---------|--------|------------|------------|
| Modifica 📋 Cancella           | ]             |               |         |        |            |            |
| Nazione                       | ITALIA        |               | * Grado | Laurea |            | ×          |
| * Titolo cod.                 | 0000          | Non assegnato |         |        |            |            |
| * Cod.classe                  |               |               |         |        |            |            |
| Descrizione titolo in assenza | a di codifica |               |         |        |            |            |
|                               |               |               |         |        | 2          |            |
| * Ateneo                      |               |               |         |        |            |            |
| Luogo rilascio                |               |               |         |        |            |            |
| Rilasciato da                 |               |               |         |        | Data cons. | <b>***</b> |

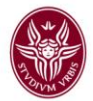

Qualora, invece, il titolo non sia universitario (es. diploma) occorrerà compilare il campo obbligatorio "**Rilasciato da**"

## Schermata 7.

| Titolo                       |               |               |                   |                         |                |         | ø |
|------------------------------|---------------|---------------|-------------------|-------------------------|----------------|---------|---|
| 🖍 Modifica 🗎 🛱 Cancella      | ]             |               |                   |                         |                |         |   |
| Nazione                      | ITALIA        |               | * Grado           | Licenza media superiore |                |         | ~ |
| * Titolo cod.                | 0000          | Non assegnato |                   |                         |                |         |   |
| Descrizione titolo in assenz | a di codifica |               |                   |                         |                |         |   |
|                              |               |               |                   |                         |                |         |   |
| Luogo rilascio               |               |               |                   |                         |                |         |   |
| * Rilasciato da              |               |               |                   |                         | Data cons.     | <b></b> |   |
| Voto                         |               | Lode          | Titolo principale |                         | Utilizzato per |         |   |
|                              |               |               |                   |                         | assunzione     |         |   |
| Cod.esterno                  |               | Note          |                   |                         |                |         | 1 |

## In caso di titoli di studio conseguiti all'estero

- Istruzione universitaria: selezionare dal menù a tendina che si apre dalla casella il paese nell'apposito campo Nazione (impostato su ITALIA) e poi nel campo "Grado" aprire menù a tendina e selezionare "Laurea estera"
- In caso di altro titolo di studio (non universitario) selezionare "Non assegnato", poi descrivere il titolo non codificato e indicare da quale istituto è stato rilasciato.

Una volta terminato di caricare il titolo di studio principale (ricordare di cliccare su **Salva tutto**) se ci sono altri titoli di studio che si intende riportare, si torna in alto e si clicca su **NUOVO** e si ricomincia l'inserimento come sopra (**Schermata 1.**)

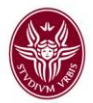

Nel caso si voglia modificare o cancellare l'inserimento di un titolo di studio si seleziona - cliccandoci sopra - il titolo da modificare individuandolo tra le righe poste sotto l'intestazione **Titoli di studio**. Una volta selezionata la riga diventerà rosa, a questo punto si potrà procedere con le modifiche o cancellazioni tramite i relativi tasti **Modifica** o **Cancella** 

## Schermata 8.

| litoli studio                                                              | Corsi preg.      | Corsi personali      | Edizioni frequentate     | Preiscrizioni   | Partecipazioni ad edizioni in corso | Competenze |         |       |            |                                |
|----------------------------------------------------------------------------|------------------|----------------------|--------------------------|-----------------|-------------------------------------|------------|---------|-------|------------|--------------------------------|
| + Nuovo                                                                    |                  |                      |                          |                 |                                     |            |         |       |            |                                |
| Titolo studio                                                              |                  |                      |                          |                 |                                     | Data co    | ons. Vo | to    | Lode       | Rilasciato da                  |
| Laurea in Scienze Politiche 28/11/2001 0100 No Università degli Studi di F |                  |                      |                          |                 |                                     |            |         |       |            | Università degli Studi di Roma |
| Diploma in ar                                                              | chivistica, pale | eografia e diplomati | ca di durata biennale (b | oiennio 2003/20 | 04 - 2004/2005)                     | 25/07/2    | 005 138 | 3/150 | No         | Archivio di Stato di Roma - Se |
| Scuola di spec                                                             | cializzazione in | beni archivistici e  | librari                  |                 |                                     | 27/03/2    | 015 70/ | 70    | Si         | Università degli studi di Roma |
| Risultati 1 - 3                                                            | di <b>4</b>      |                      |                          |                 |                                     |            |         |       |            |                                |
|                                                                            |                  |                      |                          |                 |                                     |            |         |       |            |                                |
| Titolo                                                                     |                  |                      |                          |                 |                                     |            |         |       |            |                                |
| Modifica Cancella                                                          |                  |                      |                          |                 |                                     |            |         |       |            |                                |
| Nazione                                                                    |                  | ITALIA               |                          |                 |                                     | Gra        | obe     |       | Non assegr | nato                           |
|                                                                            |                  |                      |                          |                 |                                     |            |         |       |            |                                |

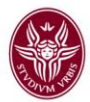

## **CORSI PERSONALI**

Terminato l'inserimento dei titoli di studio, si procede a caricare i **corsi personali** (come quelli esterni svolti autonomamente). Posizionarsi sulla scheda corrispondente a **Corsi personali**, poi cliccare su **"+ NUOVO**"

## Schermata 9

| Titoli studio Corsi preg. | Corsi personali Edizioni frequentate Preiscrizioni Partecipazioni ad edizioni in co       | orso Cor                                                           | mpetenze |  |  |  |  |
|---------------------------|-------------------------------------------------------------------------------------------|--------------------------------------------------------------------|----------|--|--|--|--|
|                           |                                                                                           |                                                                    |          |  |  |  |  |
| Corsi personali           |                                                                                           |                                                                    |          |  |  |  |  |
| 🔻 Filtra 🗶 Annulla filtro | + Nuovo                                                                                   |                                                                    |          |  |  |  |  |
| Anno                      |                                                                                           | \$                                                                 | Data in  |  |  |  |  |
|                           |                                                                                           |                                                                    |          |  |  |  |  |
| 20                        | 2014 La gestione informatica dei documenti: smaterializzazione e formazione dell'archivio |                                                                    |          |  |  |  |  |
| 20                        | 013 CORSO AVANZATO SULLA MIGRAZIONE DALLA CARTA AL DIGITALE NELLA P.A.                    | CORSO AVANZATO SULLA MIGRAZIONE DALLA CARTA AL DIGITALE NELLA P.A. |          |  |  |  |  |
| 20                        | 013 General English                                                                       |                                                                    | 21/07/2  |  |  |  |  |
|                           |                                                                                           |                                                                    |          |  |  |  |  |

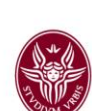

A questo punto si procede a riempire i seguenti campi (obbligatori): **Anno**, **Data inizio** e **Data fine**, **Titolo**, "**Contenuto**" e "**Erogato da**" ed inoltre nella sezione "Titolo allegato" è obbligatorio l'inserimento dell'attestato - *unico formato accettato* è *il PDF* - relativo al titolo conseguito (in mancanza di questi si può caricare una autocertificazione firmata).

| Dettaglio corsi personali |               |       |               |            |           |               |               |     |
|---------------------------|---------------|-------|---------------|------------|-----------|---------------|---------------|-----|
| 🖍 Modifica 📋 Cancella     |               |       |               |            |           |               |               |     |
| * Anno                    |               |       | * Data inizio |            |           |               | * Data fine 🗲 | _ ( |
| * Titolo                  |               |       |               |            |           |               |               |     |
| Durata giorni             |               |       | Durata ore    |            |           |               | Test finale   |     |
| Contenuto                 |               |       |               |            |           |               |               |     |
| Livello class. int.       | NON ASSEGNATO |       |               | Campo app. | int.      | Non assegnato |               |     |
| Crediti                   |               |       |               | Ecm        |           |               |               |     |
| Fornitore                 |               |       |               |            |           |               |               |     |
| Id interno                |               |       |               |            |           |               |               |     |
| Erogato da                |               |       |               |            |           |               |               |     |
| Dichiarato                |               |       |               | Validato   |           |               |               |     |
| Nota                      |               |       |               |            |           |               |               |     |
|                           |               |       |               |            |           |               |               |     |
| Titolo allegato           | I             |       |               |            |           |               |               |     |
| Nome file                 |               |       |               | Dimensione |           |               |               |     |
| Data inserimento          |               |       |               | 🛓 Scarica  | 🛱 Elimina |               |               |     |
|                           |               | S 🕿 S | foglia        |            |           |               |               |     |
| Salva Tutto Applica An    | nulla         |       |               |            |           |               |               |     |

# Schermata 10

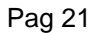

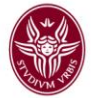

Per procedere al caricamento dell'allegato occorre seguire i passaggi descritti nelle schermate 11, 12 e 13:

Nella sezione "Titolo allegato" cliccare su Sfoglia, si apre una maschera di dialogo che visualizza i file presenti sul computer o su eventuali supporti di memoria collegati;

| Titolo allegato  |           |
|------------------|-----------|
| Data inserimento |           |
|                  | 🗁 Sfoglia |
|                  |           |

individuare il file, cliccando sul tasto Apri

| Schermata | 1 | 2 |
|-----------|---|---|
|-----------|---|---|

Schermata 11

|         | 20  |                                                                         | A CO     |                                                                       |                                     |            |           |
|---------|-----|-------------------------------------------------------------------------|----------|-----------------------------------------------------------------------|-------------------------------------|------------|-----------|
| Ŋ       | V   | ArchivioFormazione_Trasferimento<br>1<br>Documento di Microsoft Word    | w        | AuleDisponibiliSapienza2017<br>Documento di Microsoft Word<br>12,7 KB |                                     |            |           |
| V       |     | AvvisoWEBCorsoDatiPA_<br>Documento di Microsoft Word 97<br>122 KB       | ß        | <b>BuoniPasto</b><br>Collegamento Internet<br>197 byte                |                                     |            |           |
| ľ       |     | CARTA_INTESTATA<br>Documento di Microsoft Word 97<br>119 KB             | M        | <b>CasellaPosta</b><br>Collegamento Internet<br>129 byte              |                                     | po app.    | int.      |
|         | PDF | CENACOLO_DURC_INAIL_5250778<br>Adobe Acrobat Document<br>22,2 KB        | PDF      | Circolare_Obiettivi2017_Allegato<br>Adobe Acrobat Document<br>774 KB  |                                     |            |           |
|         | ka, | ContattiSegreterieStud<br>File con valori separati da virgola<br>528 KB | PDF<br>J | ConvocazioneCorsoMEPA_8_febb_<br>17Economia<br>Adobe Acrobat Document |                                     |            |           |
|         | PDF | ConvocazionePagamenti<br>elettronici_20_12_16<br>Adobe Acrobat Document | ×        | Copia di RAD2016<br>Foglio di lavoro di Microsoft Excel<br>37,5 KB    |                                     | Jato<br>+  |           |
| : file: |     |                                                                         |          |                                                                       | Tutti i file (*.*)     Apri Annulla | ]          |           |
| ito     |     |                                                                         |          |                                                                       |                                     | Dimensione |           |
| iente   | D   |                                                                         |          |                                                                       |                                     | ± Scarica  | 💼 Elimina |
|         |     |                                                                         |          | 🗯 Sfoglia                                                             |                                     |            |           |

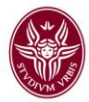

infine cliccare su Carica per inserire l'attestato in formato elettronico

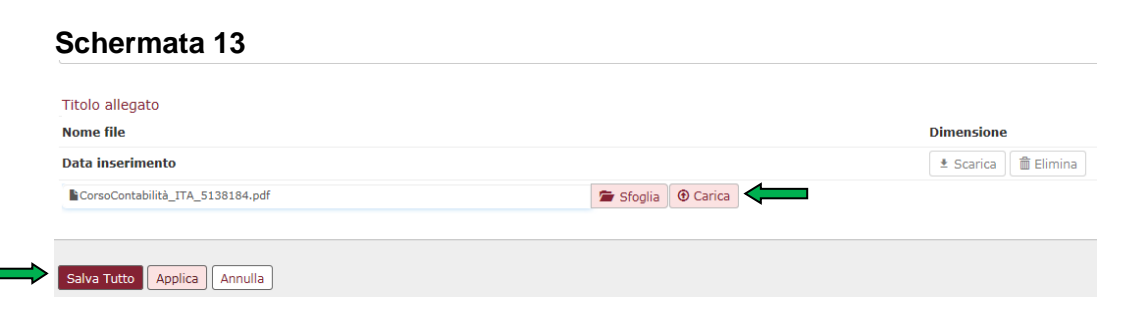

Dopo aver riempito tutti i campi della maschera Corso personale procedere a cliccare su **SALVA TUTTO**.

Una volta caricati i corsi saranno riepilogati e compariranno nella barra nella parte superiore della schermata, selezionando un corso – cliccando all'interno della riga - sarà possibile fare modifiche o cancellare l'inserimento.

Per l'inserimento di altro corso, si ritorna in alto su "NUOVO" e si ripete la procedura.